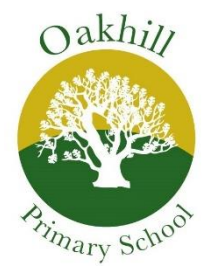

## **Using Microsoft Teams - Pupils**

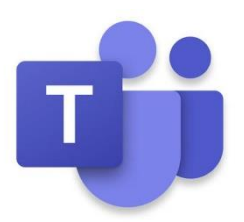

You can use Teams from most web browsers or by downloading the app from your app store or Google Play Store etc.

To **download the Teams app** on mobile or desktop, visit aka.ms/getteams. To use Teams on a browser, visit office.comand **click on the Teams icon**, or visit teams.microsoft.com.

We would strongly recommend downloading the app as it tends to work better than using it on a web browser.

## Signing In

Your student can sign in with their school email and password which has been sent to you. The video below will help if you have any issues: https://www.loom.com/share/d3fd0cb08bec4c819f9abc0fb151e176

## Once signed in

Watch this video to see how to join each lesson (the easiest way is the way shown from 1 minute 5 seconds in on the video). https://www.loom.com/share/7c7d9749946245e391306eac97139571

## **Rules for using Microsoft Teams**

- Pupils must be appropriately dressed (i.e.: not in pyjamas).
- Pupils must be in a suitable location (i.e.: not in a bedroom). This will ideally be in a family space (for example, a lounge, dining room or kitchen).
- The camera must always be switched on.
- Microphones must be muted when joining and remain on mute other than when speaking to avoid background noise.
- If a pupil is meeting with a teacher 1:1, where possible there should be an adult in the room with the pupil. If this is not possible, the teacher will record the session for monitoring purposes.
- The teacher will explain when to unmute and how the session will work upon joining.